# 校園安全暨災害防救通報 系統操作說明

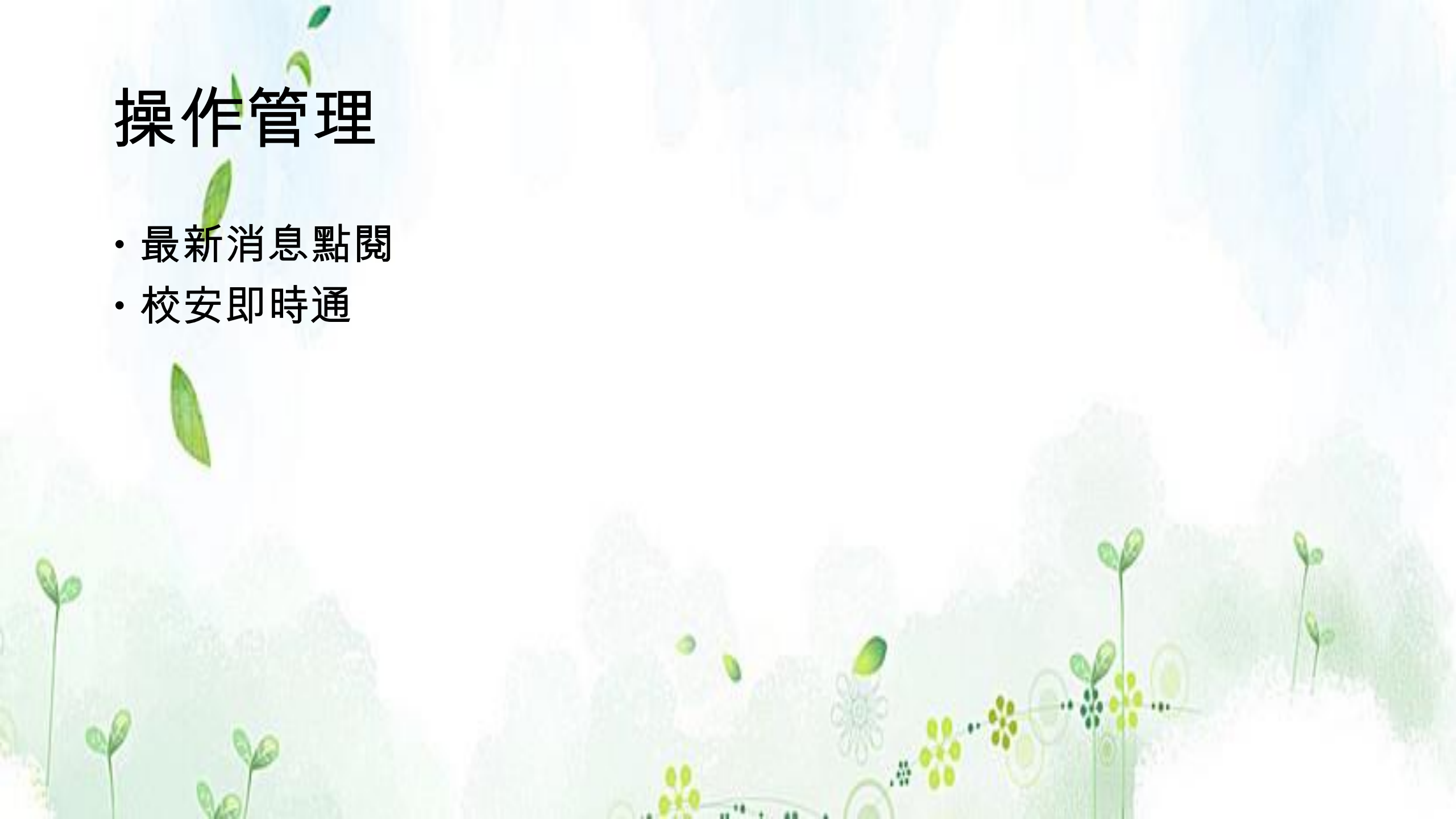

# 最新消息點閱

・電子郵件/幼教即時通(LINE群組)通知提醒:

凡有重大災害(風災、雨災、震災或其他類型災害),特幼科會透過幼教即時通或e-mail提醒各園負責人,請您收到通知時,立即通知貴園相關承辦人員點選訊息

・務必登入後再點閱最新消息

最新消息點閱

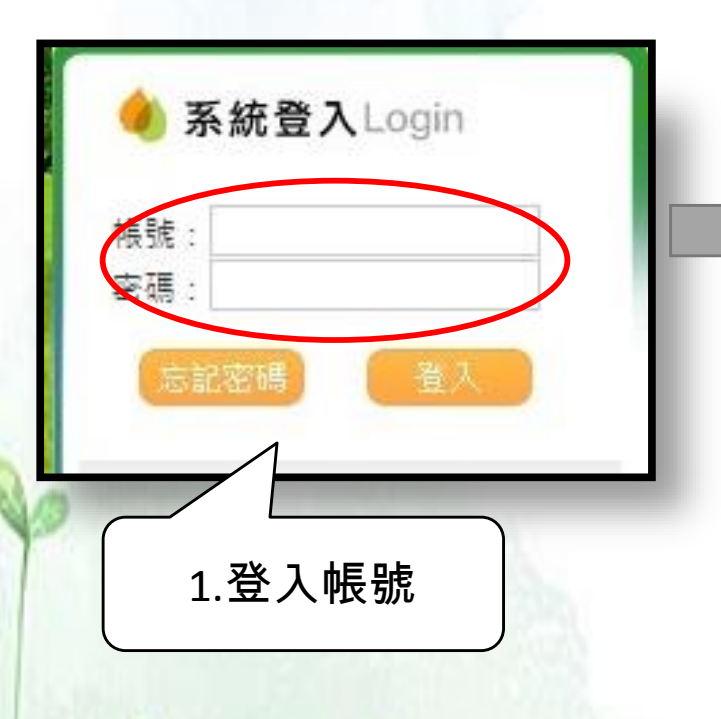

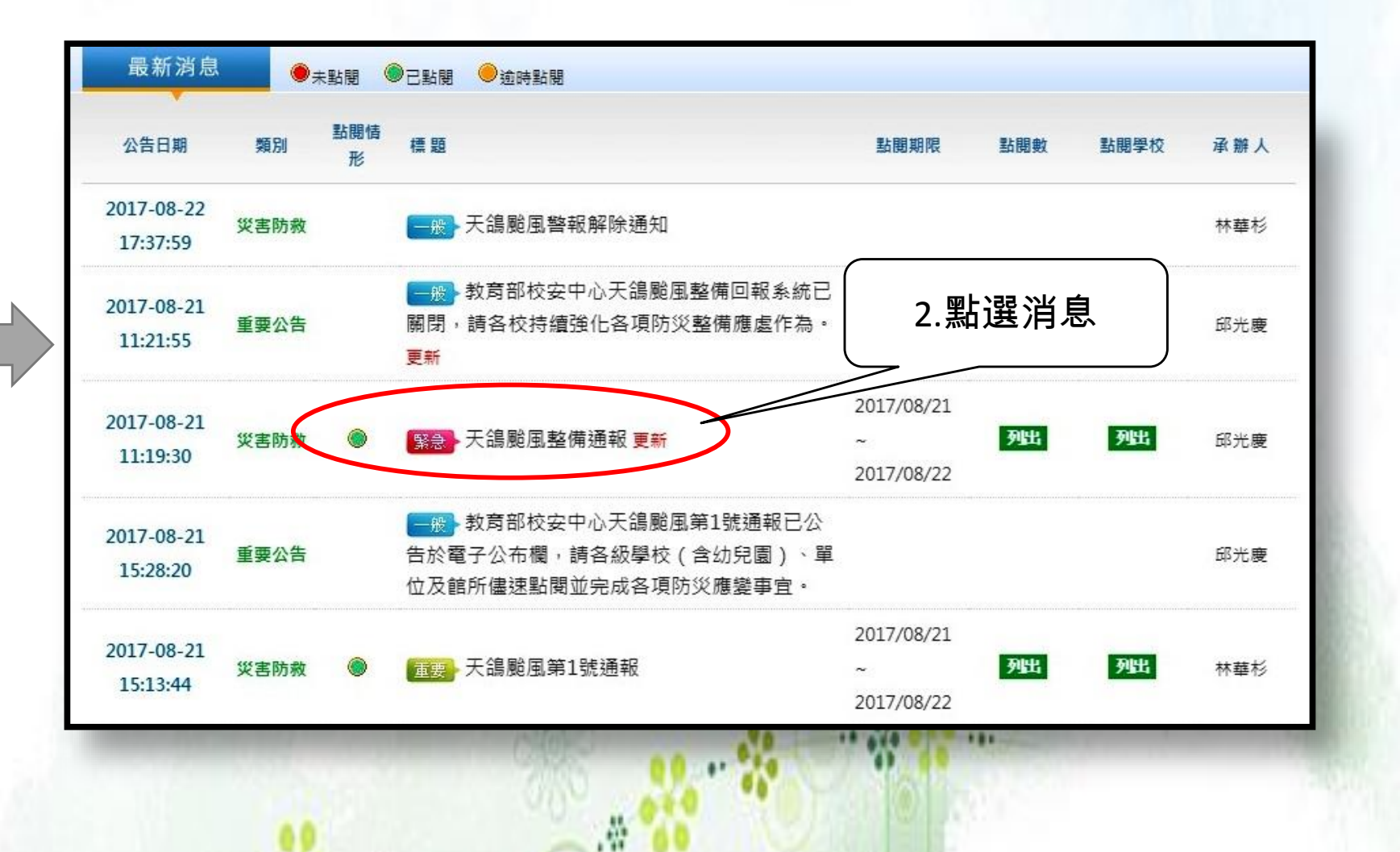

10<sup>10</sup> 1. 10 1.

### 校安即時通

·選擇正確的事件類別,<u>不同類別請分開報</u>

- ・兒少保事件要填寫事件相關人員資料,<u>姓名請填「姓+○○」,並</u>
  同步通報內政部關懷 e 起來
- ・請於「新增主要人物→備註欄」、「事件摘要」或「處理情形」
  中寫明事件狀況
- ・如有遺漏請善用續報修改
- ·通報時注意時間避免逾時,如有通報逾時,逾時說明請填寫具體 事由。

# 通報步驟

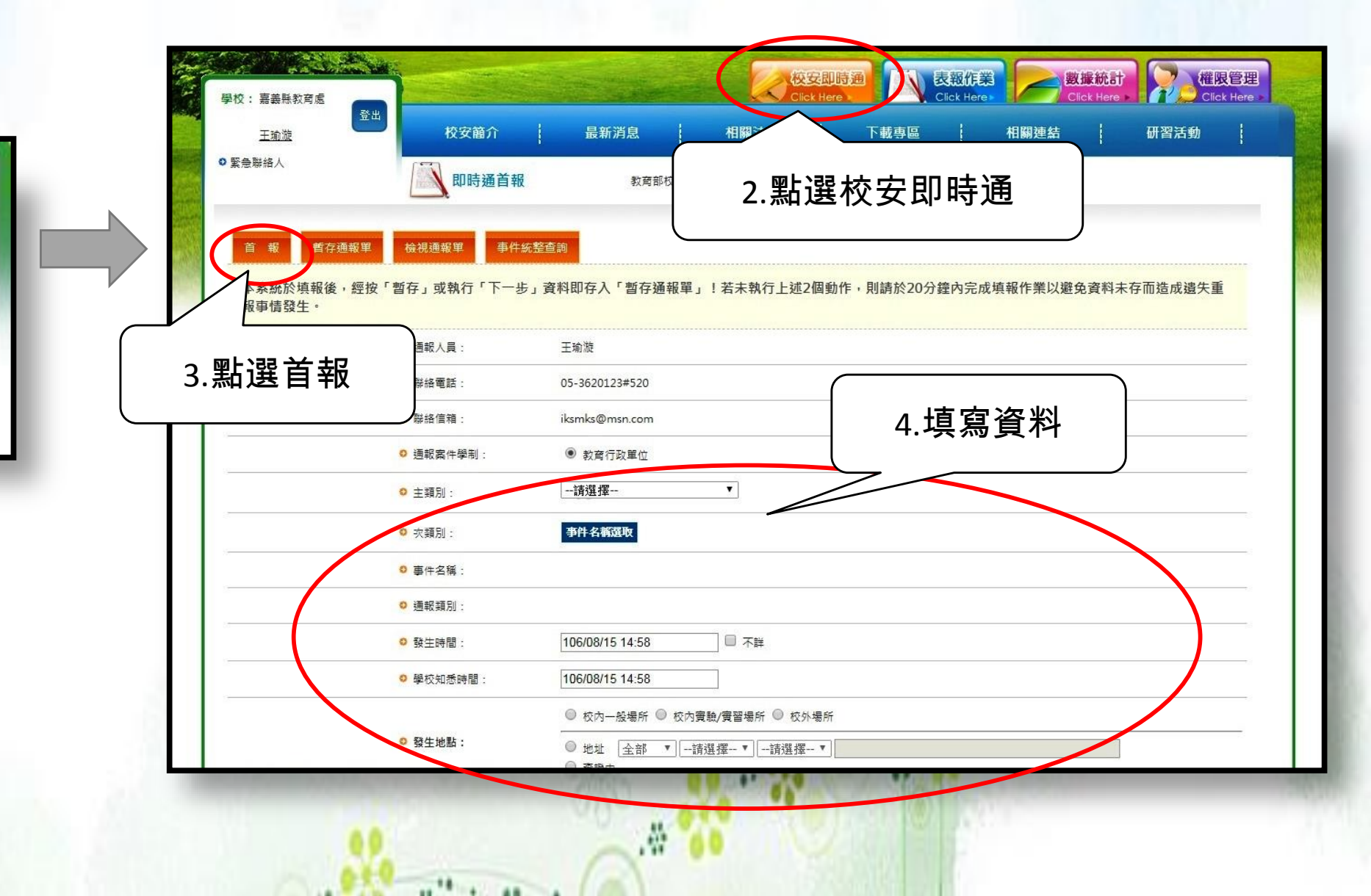

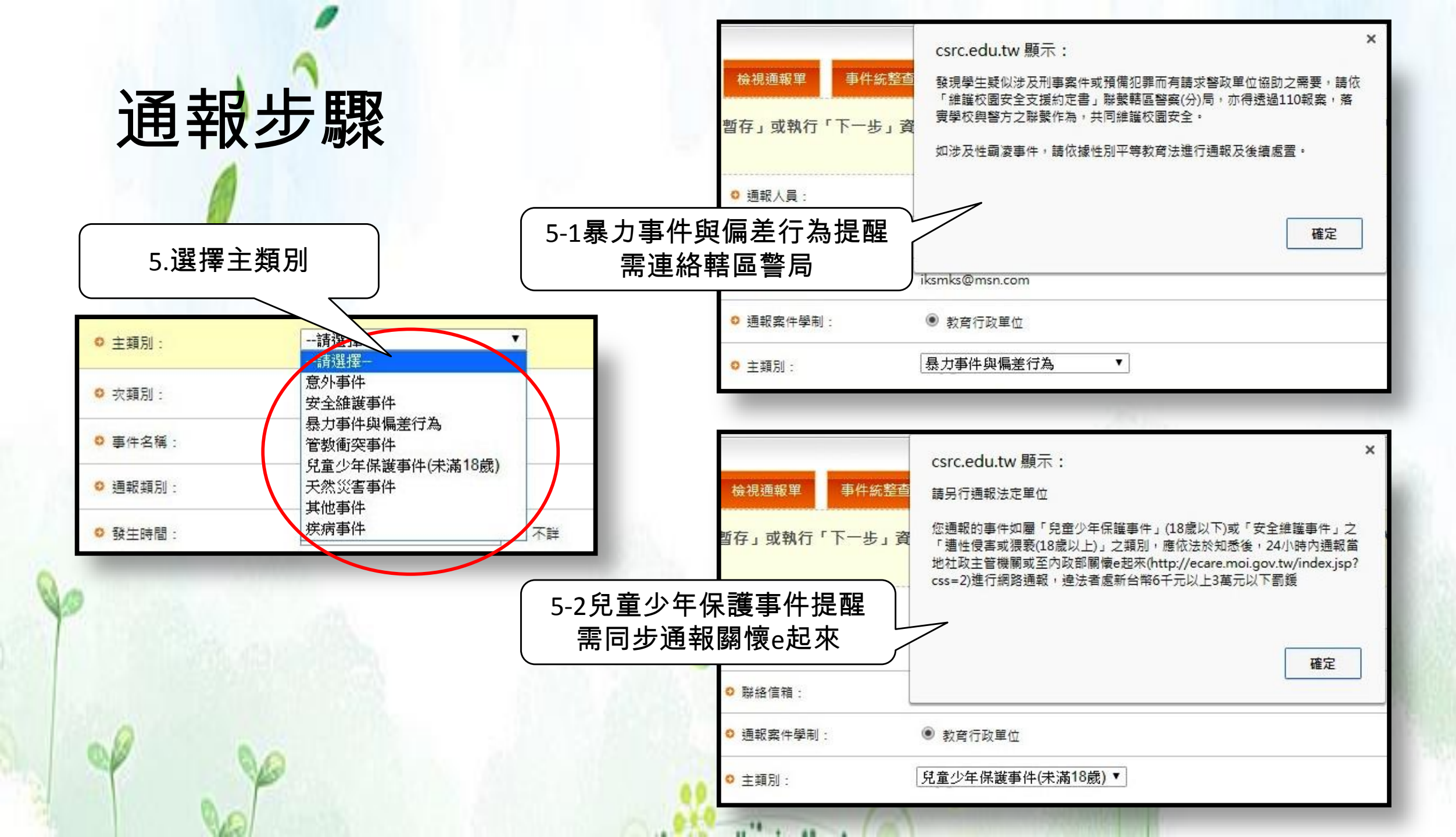

# 通報步驟-同步通報 ·若為兒少保護事件,請於24小時內同步通報內政部關懷e起來

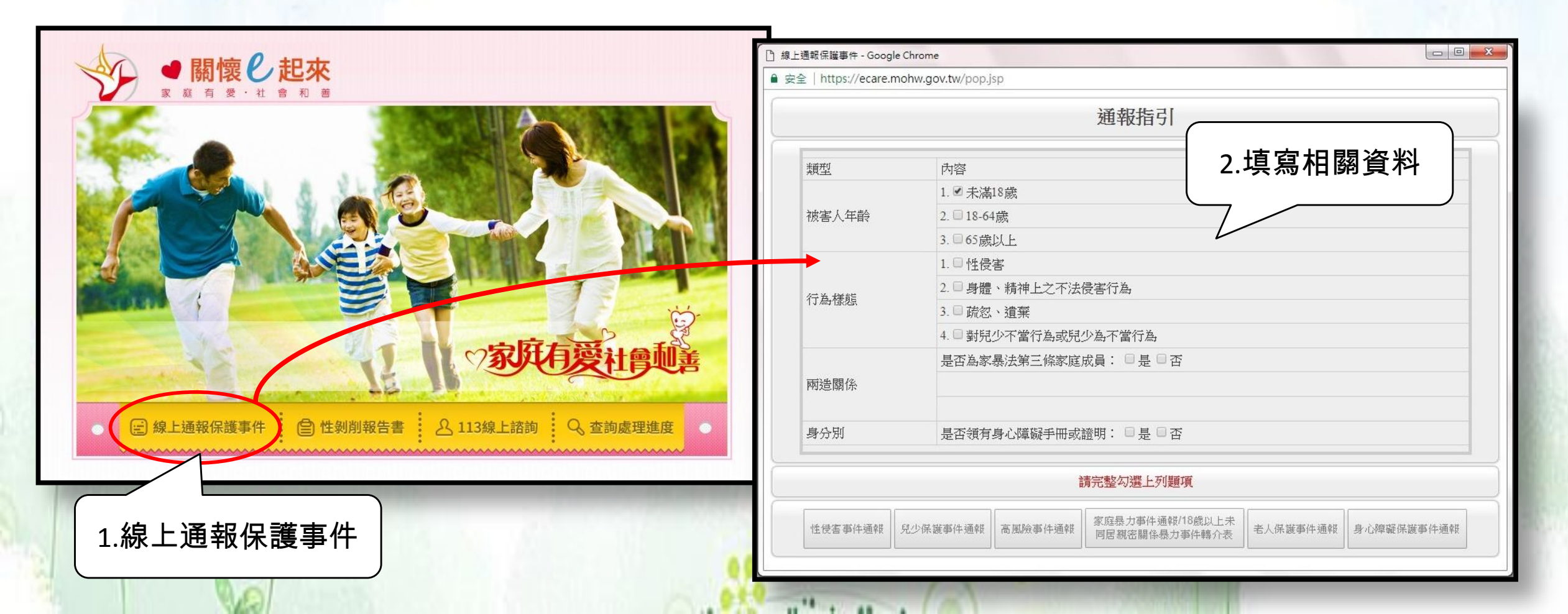

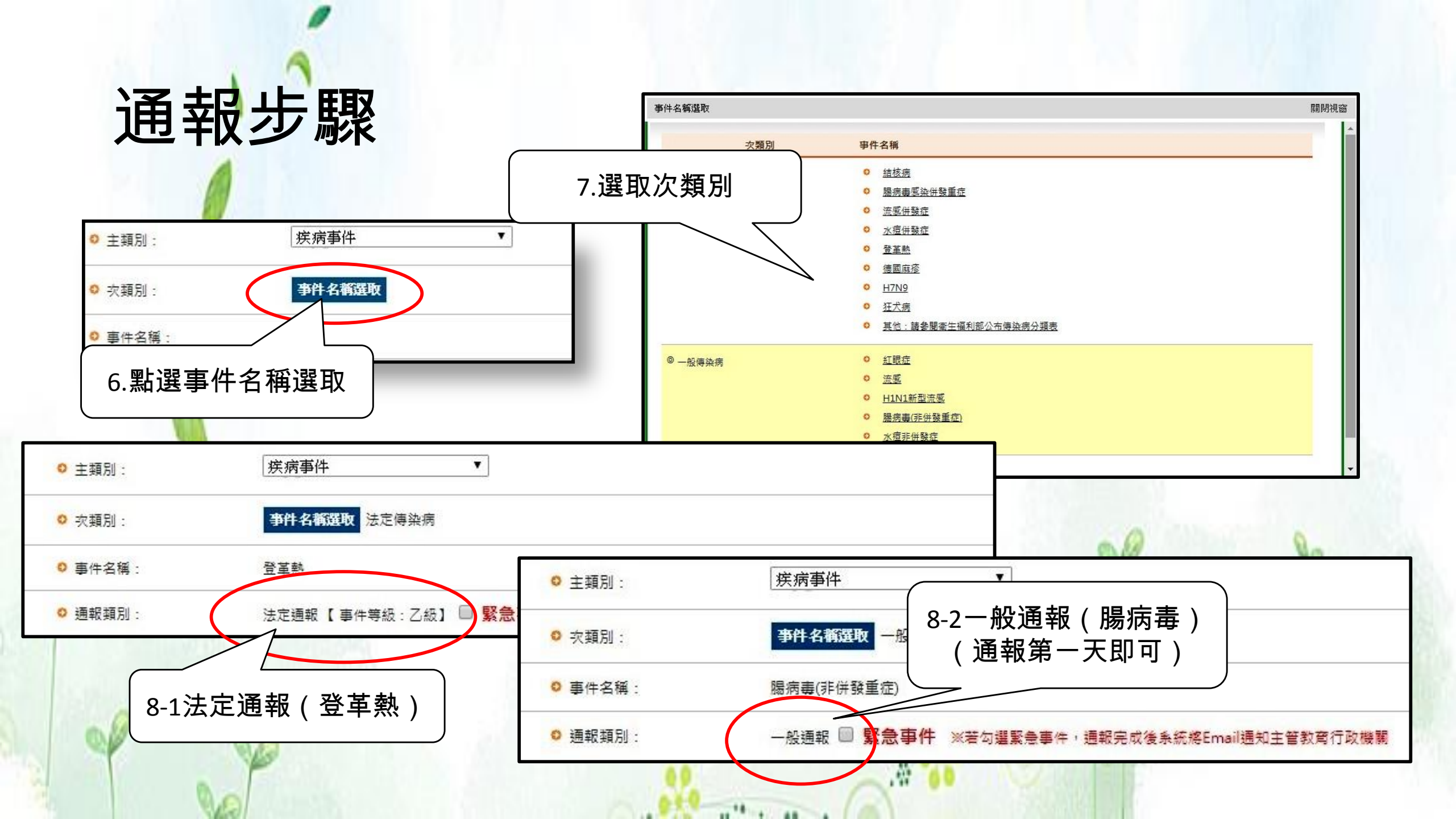

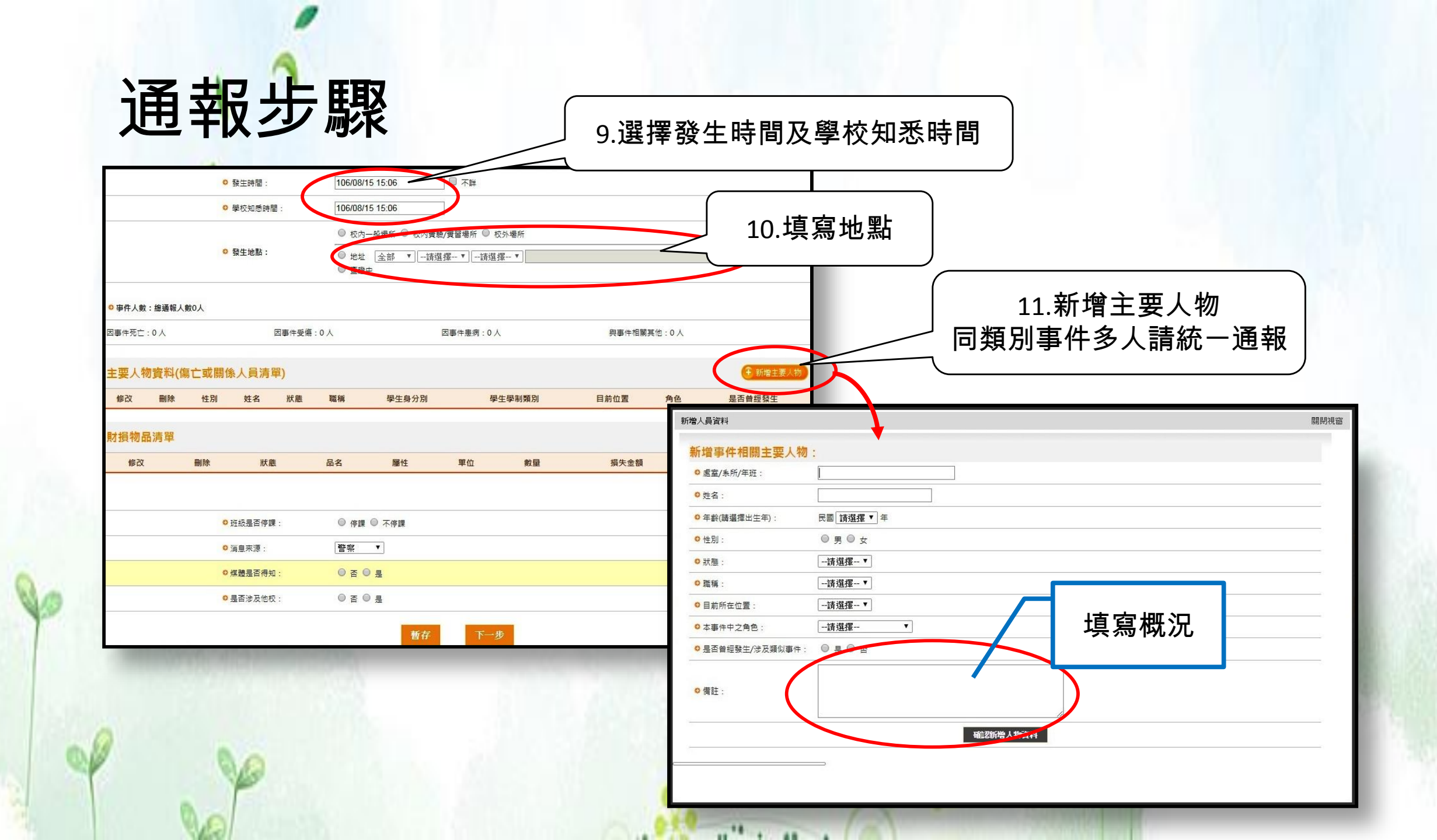

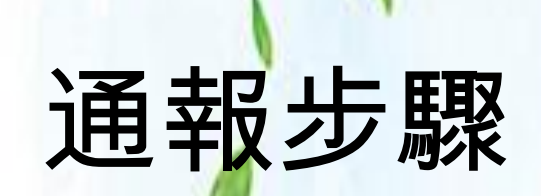

#### 12.若有財損要新增財損務品

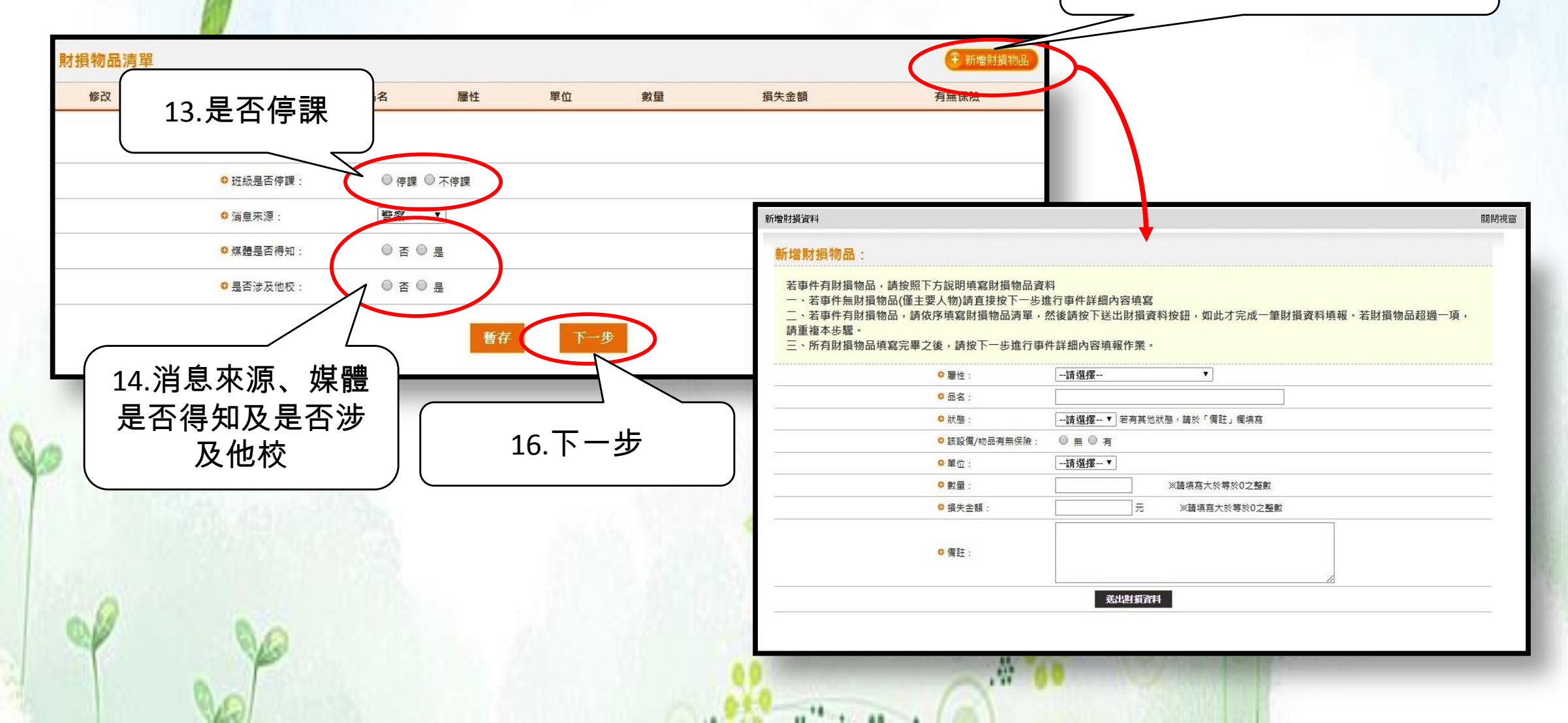

通報步驟

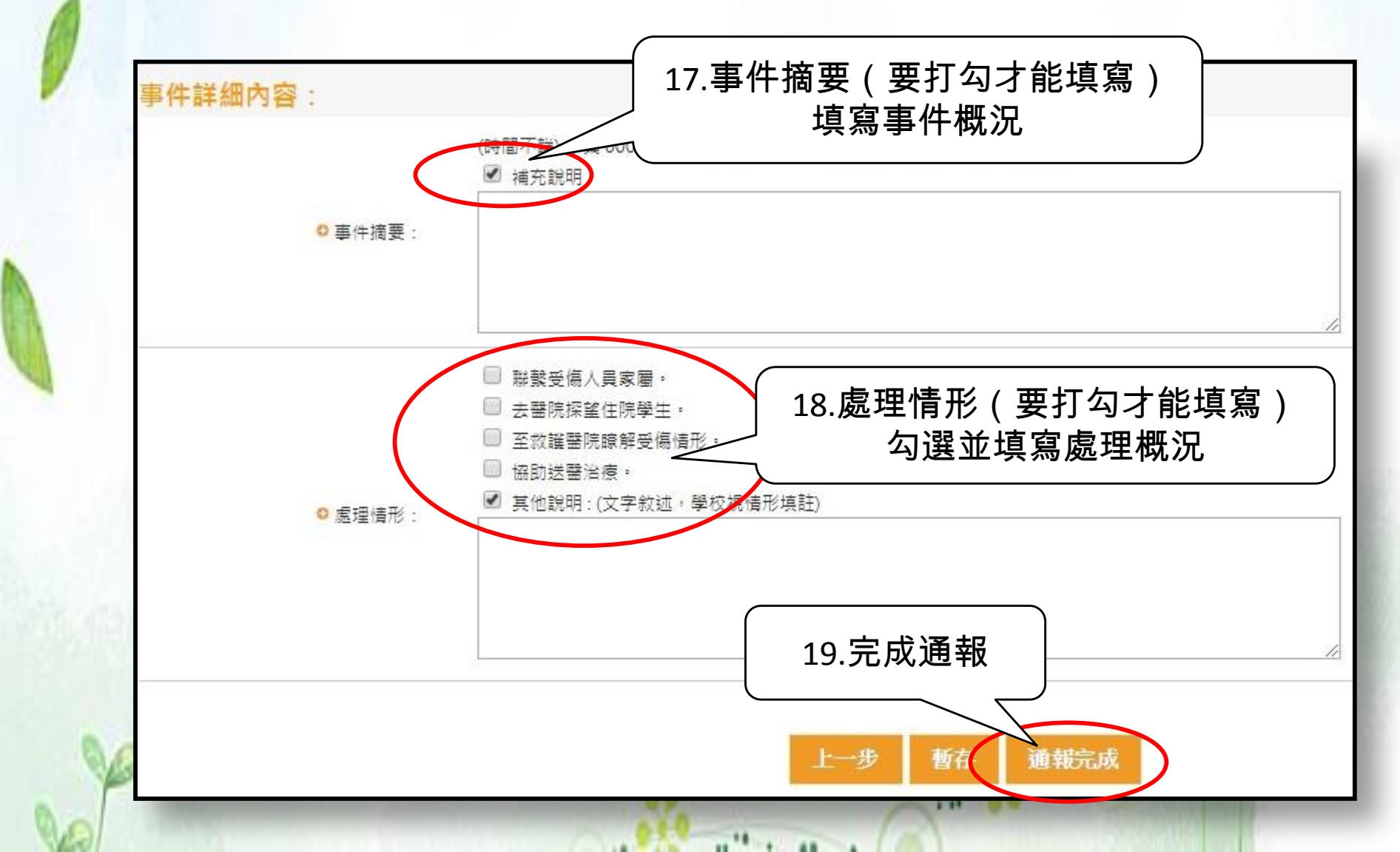

### 逾期通報

·<u>如有逾</u>時通報,於首報送出後點選續報,並敘明原因。

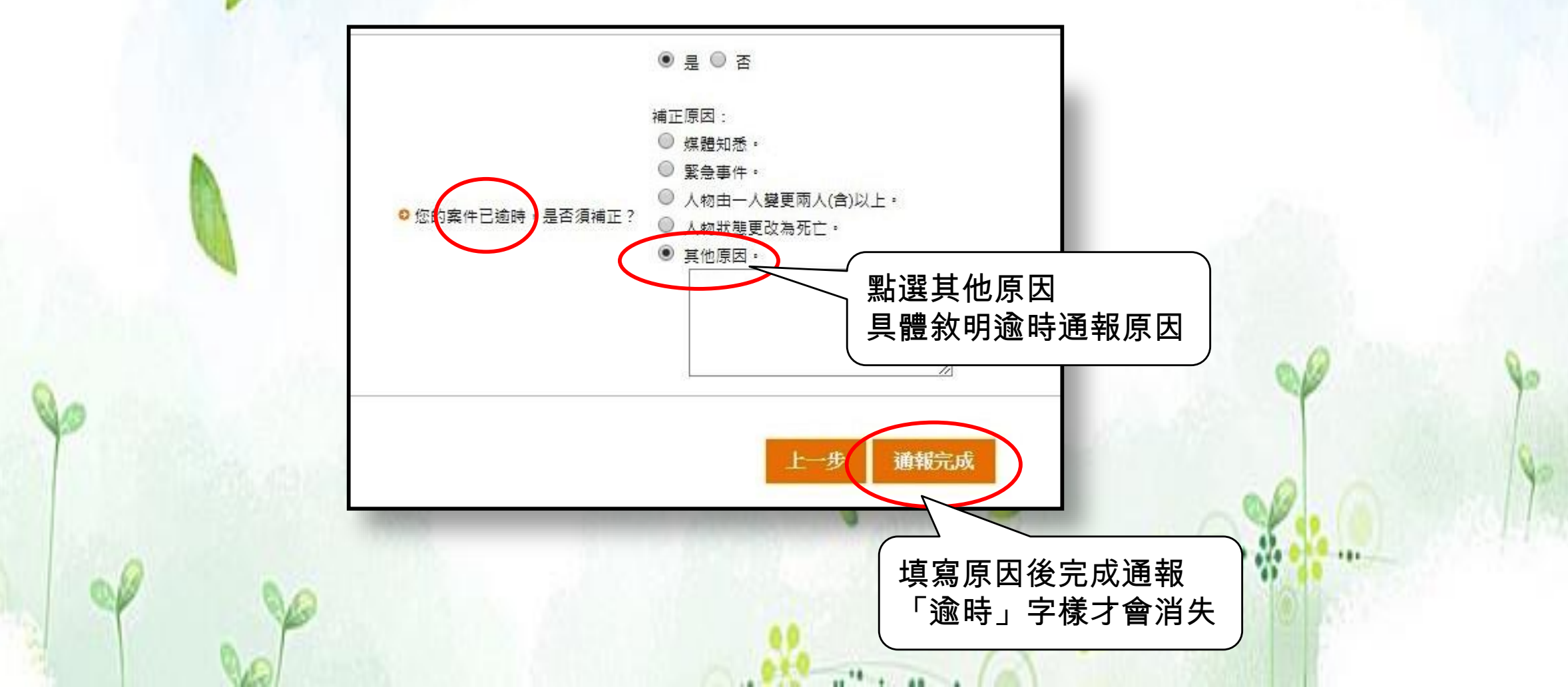

通報範本

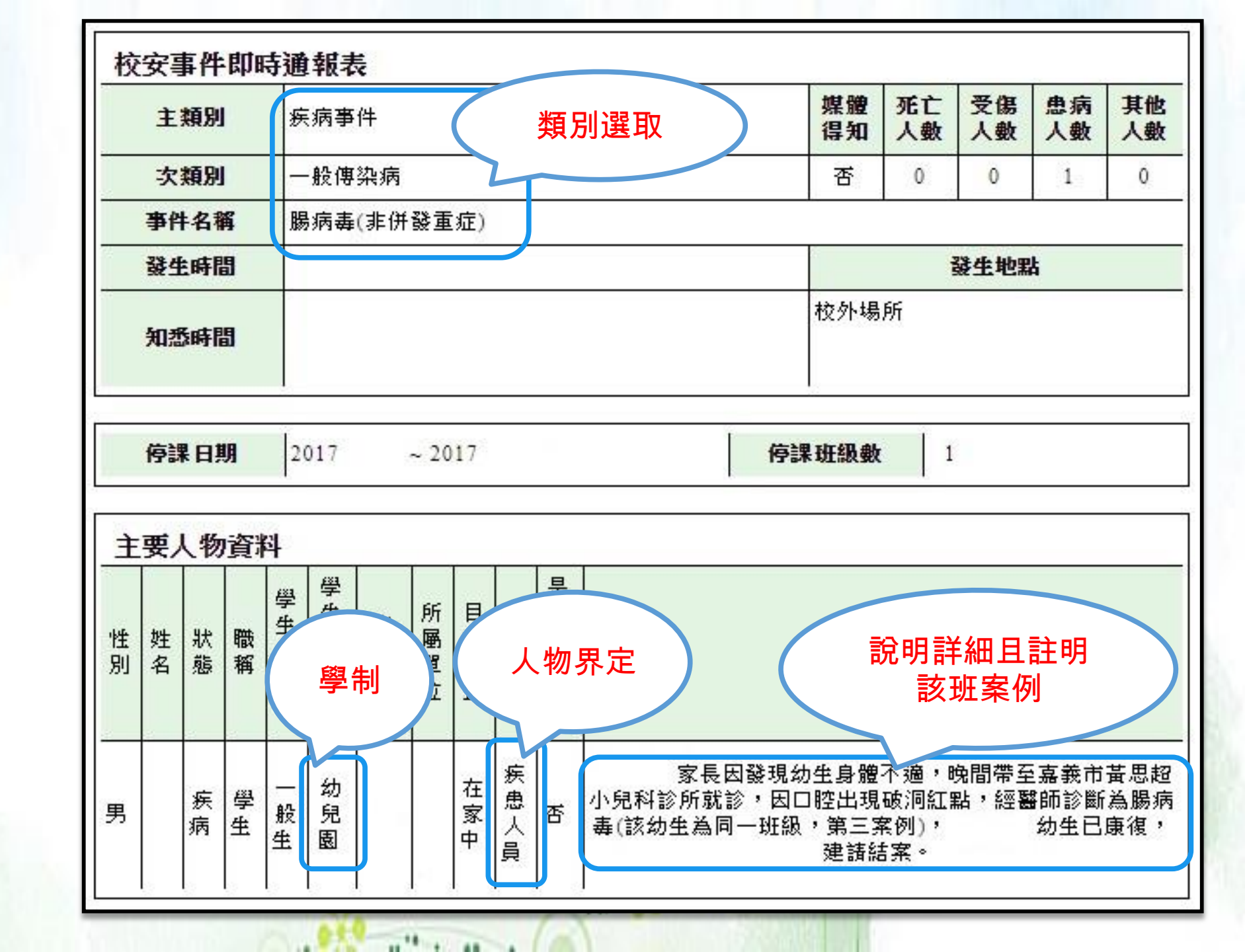

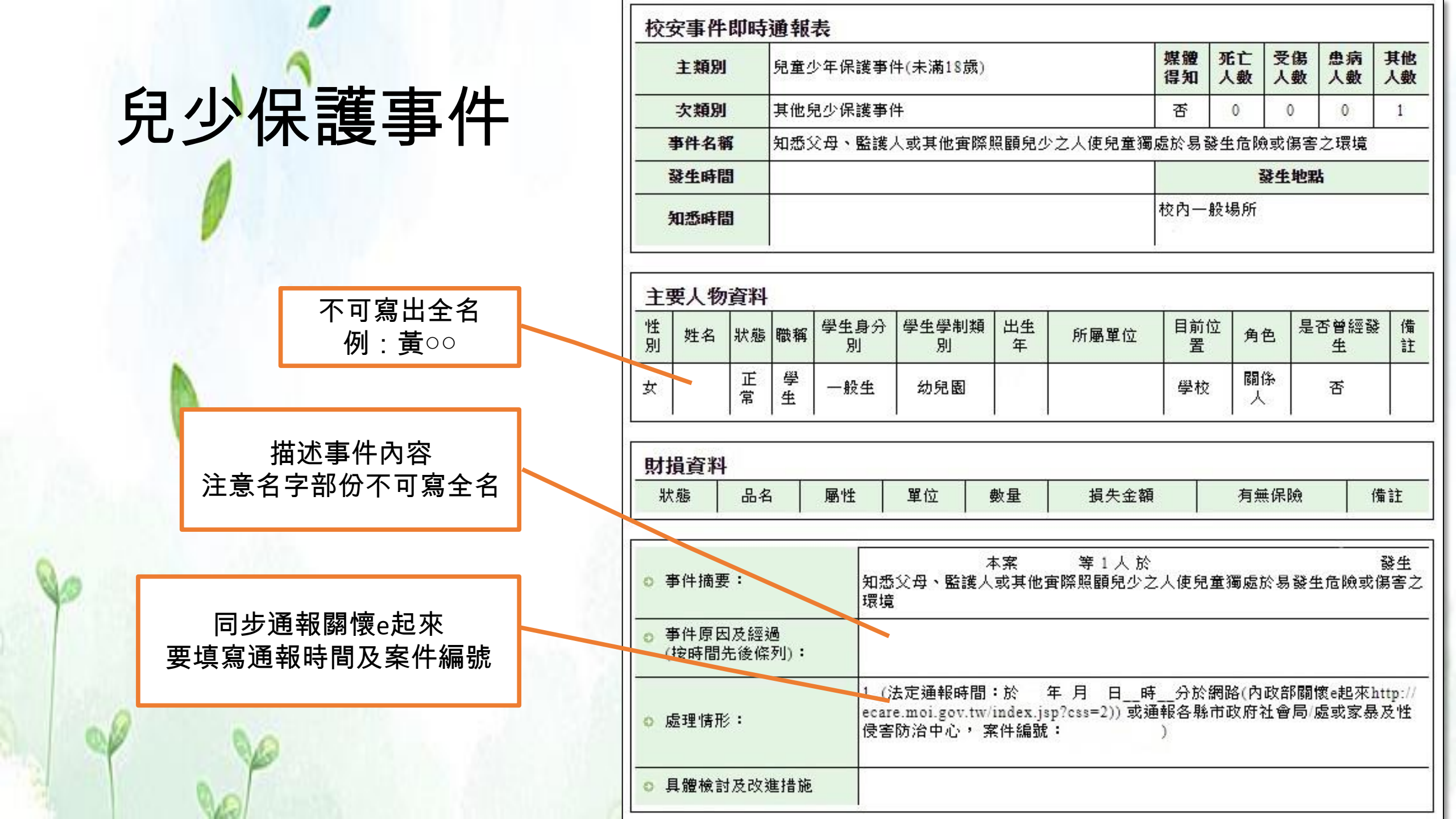

### 常見通報錯誤

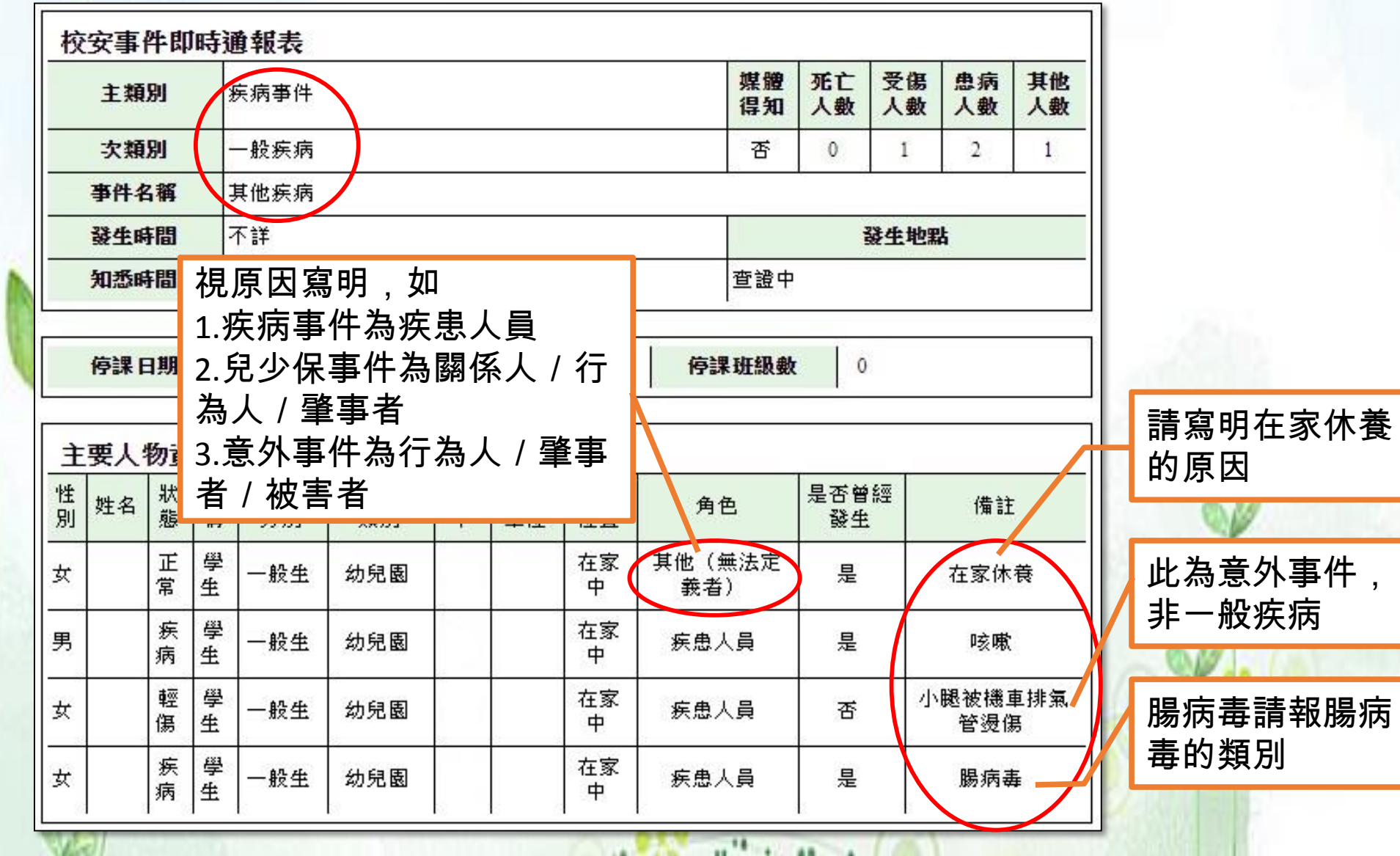

### 常見通報問題

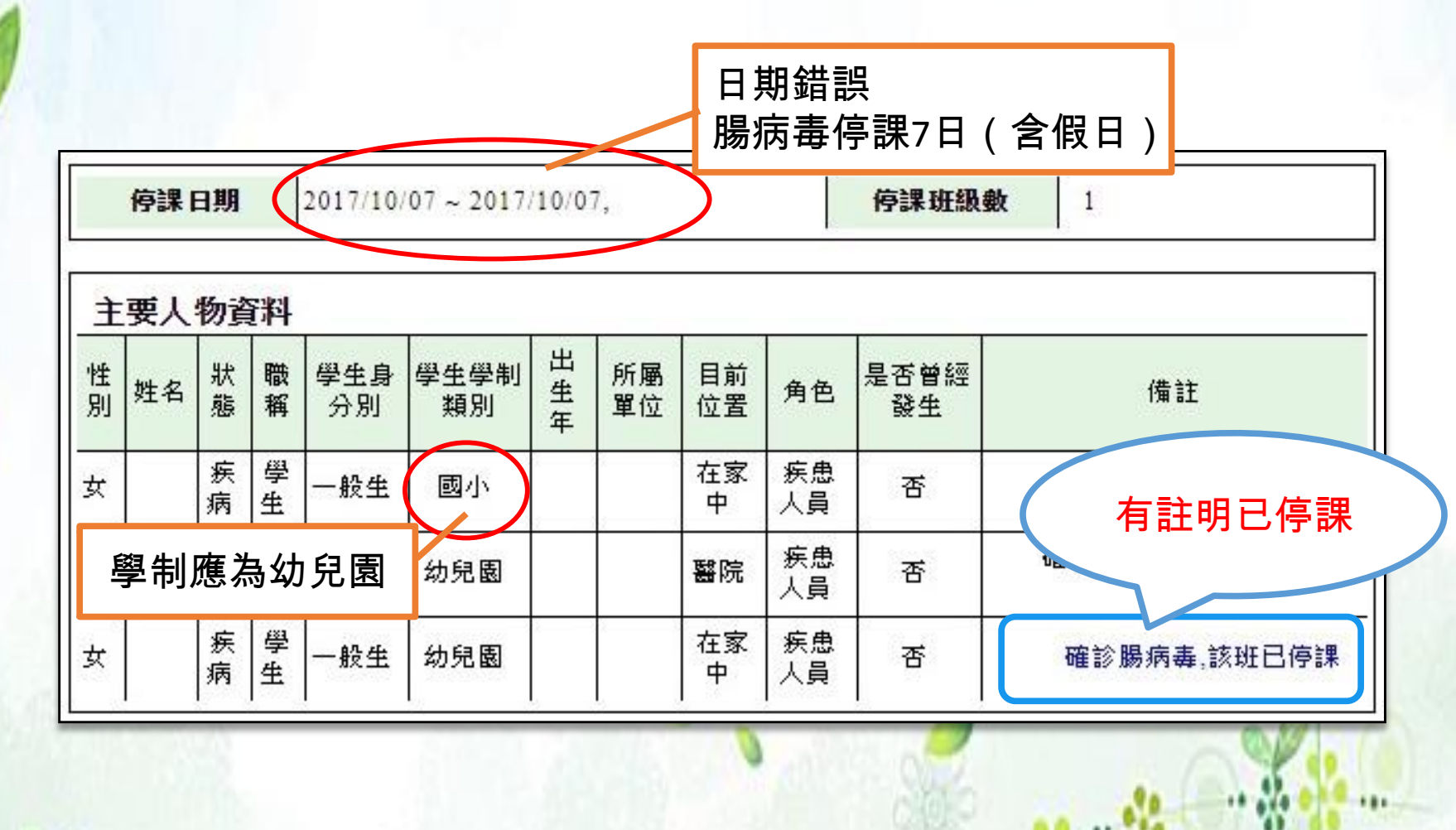

10<sup>10</sup> 1 40 4

#

...

# 常見通報問題

| È      | 1.如只有一班,請寫明幼兒園即可,<br>不須標示大中小班。<br>2.若有二班以上請寫班級名稱或「混<br>齡班」/「幼幼班」 |           |        |     |     |    |           |          |          |            |    |
|--------|------------------------------------------------------------------|-----------|--------|-----|-----|----|-----------|----------|----------|------------|----|
| 性<br>別 |                                                                  |           |        |     |     | 出生 | 所屬單位      | 目前位<br>置 | 角色       | 是否曾經發<br>生 | 備註 |
| 女      |                                                                  | <u></u> 病 | 学生     | 一般生 | 幼兒園 |    | 幼兒園小<br>班 | 在家中      | 疾患人<br>員 | 否          |    |
| 女      |                                                                  | 疾病        | 學<br>生 | 一般生 | 幼兒園 |    | 幼兒園小<br>班 | 在家中      | 疾患人<br>員 | 否          |    |